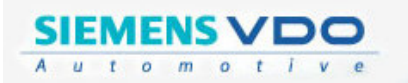

# MANUAL DE OPERAÇÃO

1

(VDO)

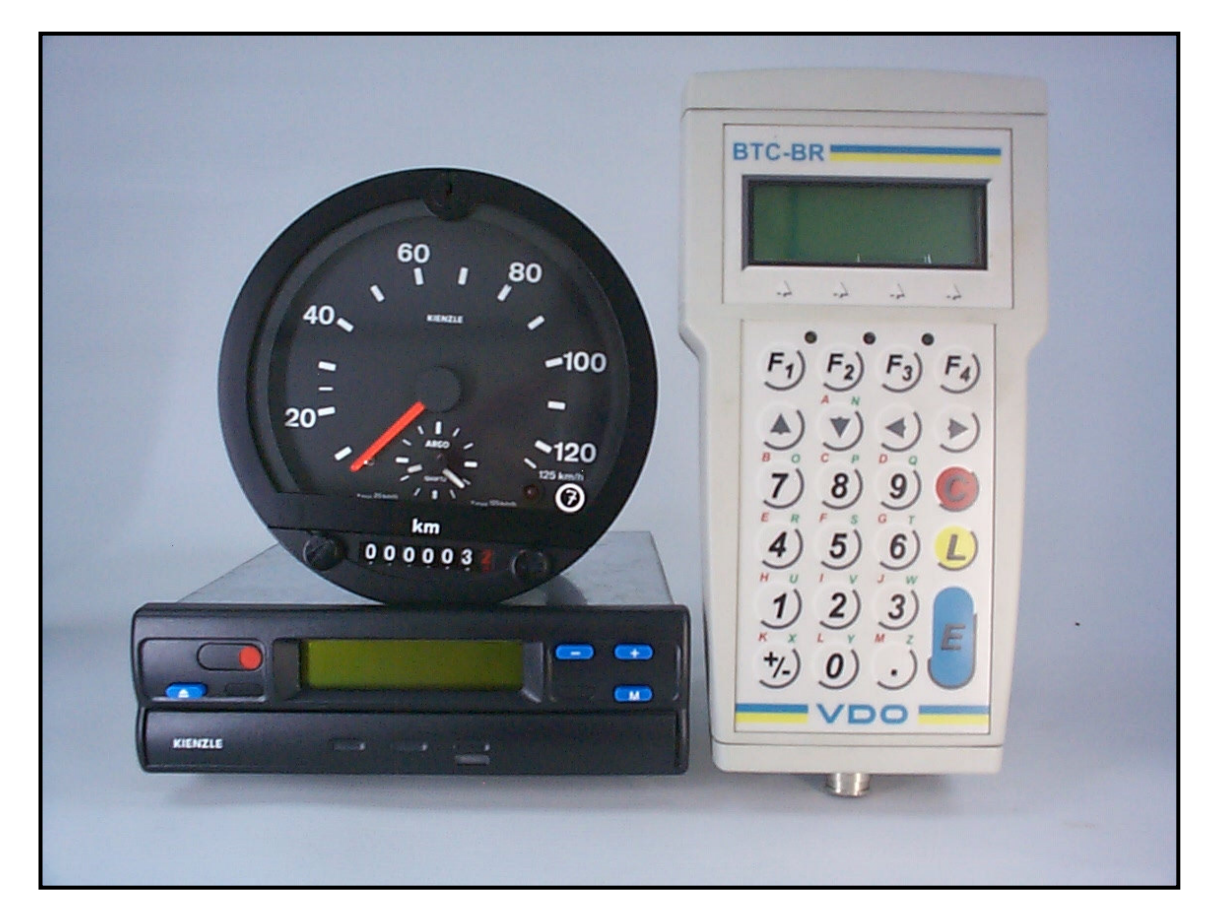

# AFERIDOR E PROGRAMADOR SIEMENS VDO BTC-BR

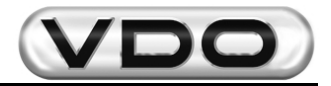

## Atenção:

- > Modificações serão reportadas através das Informações de Serviço (I.S.).
- Este documento é propriedade da Siemens VDO Automotive Ltda. Todos os direitos estão reservados.
- Não é permitida a duplicação parcial ou total deste material sem a autorização prévia, por escrito, da Siemens VDO Automotive Ltda.
- Este documento é de uso interno da Siemens VDO Automotive Ltda. e seus Representantes Autorizados.
- Este documento somente poderá ser transferido para terceiros com a autorização expressa e por escrito garantida pela Siemens VDO Automotive.

### Editado por:

Departamento de Assistência Técnica

Responsabilidade pelo conteúdo:

Sr. Maurício L. Mullin – Assist. Técnica mauricio.mullin@siemens.com

### Responsabilidade pela edição:

Siemens VDO Automotive Ltda.

Av. Tucunaré, nº 491 CEP: 06460-020 Barueri/SP Tel.: (11) 4166-5000 Fax: (11) 4166-5050

Modificações técnicas e de design estão reservadas. Impresso no Brasil.

# <u>NOTA</u>

# ESTA PUBLICAÇÃO FOI EDITADA PELO DEPARTAMENTO DE ASSISTÊNCIA TÉCNICA DA DIVISÃO SERVICE & SPECIAL SOLUTIONS.

As informações e instruções contidas nesta publicação são apenas para uso da Rede de Serviço Autorizado. Ela não substitui ou repõe qualquer informação técnica contida nos documentos específicos de nossa Engenharia ou outra publicação oficial da Siemens VDO Automotive.

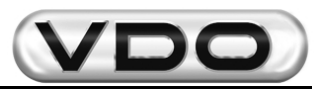

## Índice:

| 1 - Descrição Geral do Produto                          | 4  |
|---------------------------------------------------------|----|
| 1.1 – Acessórios                                        | 5  |
| 1.2 – Aplicações                                        | 5  |
| 2 – Funções Disponíveis                                 | 6  |
| 2.1 – Uso do Teclado                                    | 6  |
| 2.2 – Funções disponíveis para KTCO e MTCO              | 7  |
| 2.3 – Funções exclusivas para MTCO                      | 7  |
| 2.4 – Descrição das Funções                             | 8  |
| 2.4.1 – Medição Automática do fator "W" para MTCO       | 8  |
| 2.4.2 - Medição Automática do fator "W" para KTCO       | 8  |
| 2.4.3 – Medição Manual do fator "W" para MTCO           | 9  |
| 2.4.4 - Medição Manual do fator "W" para KTCO           | 9  |
| 2.4.5 – Banco Móvel                                     | 10 |
| 2.4.6 – Medição da Constante "K" para MTCO              | 11 |
| 2.4.7 - Medição da Constante "K" para KTCO              | 11 |
| 2.4.8 – Teste de Tacógrafos Eletrônicos                 |    |
| 2.4.8.1 – Teste de Distância (Odômetro)                 | 13 |
| 2.4.8.2 – Disco de Teste (Comprovação do Funcionamento) | 14 |
| 2.4.8.3 – Teste de Velocidade Variável                  | 15 |
| 2.4.9 – Programação                                     |    |
| 2.4.9.1 – Instalaçao<br>2.4.9.2 – Data - Hora           |    |
| 2.4.9.3 – Ativar Kitas                                  |    |
| 2.4.9.4 – Dados de Fabricação                           |    |
| 2.4.9.5 – Apagar Erros da Memória                       | 21 |
| 2.4.9.6 – Versão do Software                            | 21 |
| 2.4.10 – Mudança de Idioma                              |    |
| 3 – Características Técnicas                            | 23 |

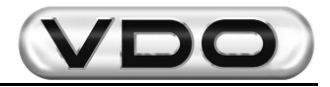

## 1 - Descrição Geral do Produto

O novo *Aferidor / Programador Siemens VDO Automotive* tem como objetivo principal oferecer uma ferramenta a mais nos testes e aferições dos tacógrafos atuais, em especial para os modelos KTCO 1308, KTCO 1310, KTCO 1318 e MTCO 1390.

Com o novo equipamento é possível aferir, gerar disco de teste, simular velocidade e, nos casos do MTCO 1390, até mesmo programar o equipamento. Sua característica principal é reunir em um único aparelho dois outros essenciais para atendimento dos modernos tacógrafos, com os quais você irá se deparar no seu dia a dia.

Além de prático de se operar, também é fácil de ser manuseado podendo aplicá-lo tanto em bancada quanto no próprio veículo em teste, eliminando assim a necessidade de remover o tacógrafo para testes.

Substitui com vantagens os atuais aferidores em uso, inclusive o *HTC 1602.19*. A alimentação do aparelho pode ser feita utilizando-se a bateria do veículo ou uma fonte externa que esteja dentro dos padrões de tensão especificados.

A ligação com o tacógrafo é direta, feita por um único cabo e sem a necessidade de qualquer componente adicional. Uma porta serial padrão *RS232* está disponível para fins genéricos, como comunicar com um leitor de código de barras, uma impressora ou um microcomputador.

Uma das novidades neste novo equipamento é a possibilidade de se fazer aferições automáticas, ou seja, sem a necessidade do operador definir o início e término da aferição.

Uma das opções possíveis é utilizá-lo acoplado um sensor ótico e este será responsável por determinar o início e o término da aferição de vinte metros automaticamente.

Outra novidade presente neste equipamento diz respeito ao fato de que ele pode ser acoplado ao *Rolo Teste Portátil (1602.26.160.267F)* e desta forma simular pistas de aferição com 20, 50, 100 e 1000 metros. Com mais esta facilidade suas aferições ganharão rapidez, precisão e qualidade.

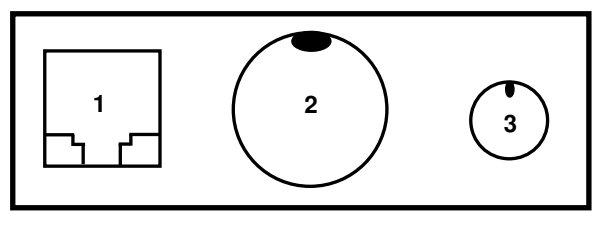

Fig. 01: Conexões Externas (base inferior)

- 1. Conector RJ 6 (saída RS 232)
- 2. Conector Auto Trava (tacógrafos)
- 3. Conector Mini DIN 6 (Rolo Teste Portátil / Sensor Ótico)

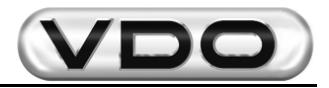

## 1.1 - Acessórios

O *Aferidor / Programador Siemens VDO Automotive* é fornecido em embalagem própria (maleta) com dois compartimentos, sendo um para acondicionamento do próprio aferidor e manual de operação e outro para acondicionamento dos cabos e sensores óticos (opcional).

Os cabos são constituídos de 05 partes, como seguem:

- 1. Cabo para testes do KTCO 1318 / KTCO 1310
- 2. Cabo para testes e programação do MTCO 1390
- 3. Cabo com garras tipo *jacaré* para alimentação através de fonte externa ao veículo ou em outro ponto que não o acendedor de cigarros.
- 4. Cabo para alimentação através do acendedor de cigarros do veículo
- 5. Caixa adaptadora p/ aferição de tacógrafo mecânico (usar com sensor de 08 ou 10 impulsos/volta)
- 6. Caixa adaptadora para Rolo Teste Portátil

Obs.: os cabos 4 e 5 devem ser conectados aos cabos 1 ou 2, conforme necessidade.

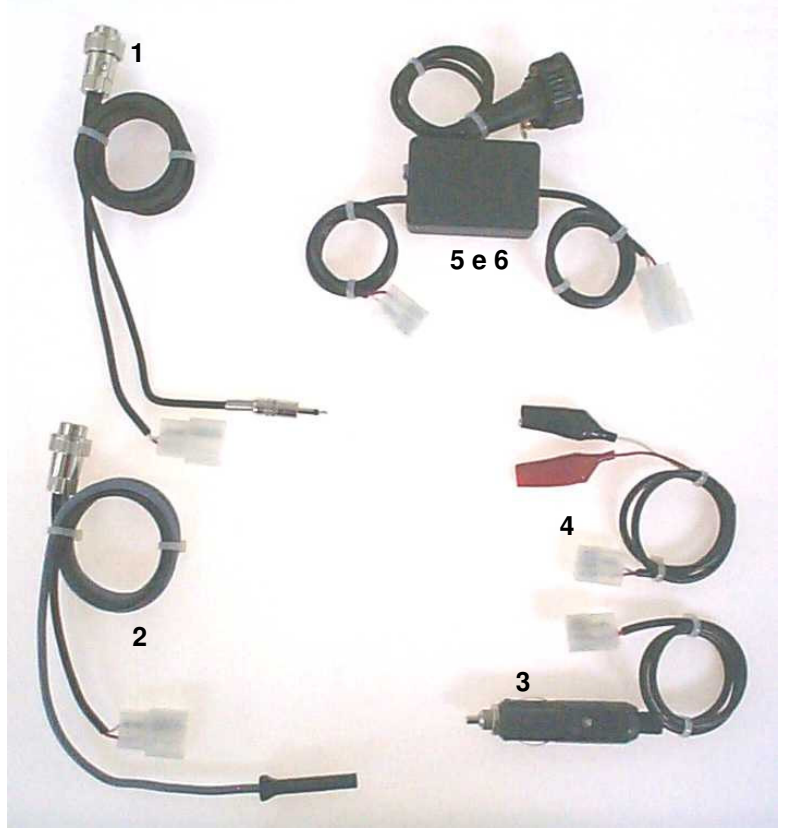

Fig. 02: Cabos (acessórios)

## 1.2 - Aplicações

- Aferição de tacógrafo eletrônico MTCO 1390
- Aferição de tacógrafo eletrônico KTCO 1318 / KTCO 1310
- Aferição de tacógrafo mecânico KTCO 1308
- Disco de Teste
- Teste de velocidade variável e de odômetro
- Programação de data/hora em tacógrafo eletrônico MTCO 1390 com erro superior a 24hs
- Programação do número de chassi, constante "K", odômetro, entre outros, para tacógrafo eletrônico MTCO 1390

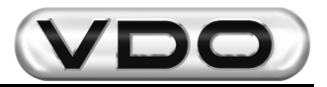

## 2 - Funções Disponíveis

Neste capítulo serão detalhadas todas as funções disponíveis no aferidor portátil, sendo algumas comuns às duas linhas de tacógrafo, KTCO e MTCO. Todas as funções são acessadas através do teclado alfa-númerico e a seguir será visto como utilizá-lo.

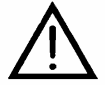

# Toda entrada de dados é destacada com caracteres sublinhados indicando que o modo "edição" estará ativo.

## 2.1 - Uso do Teclado

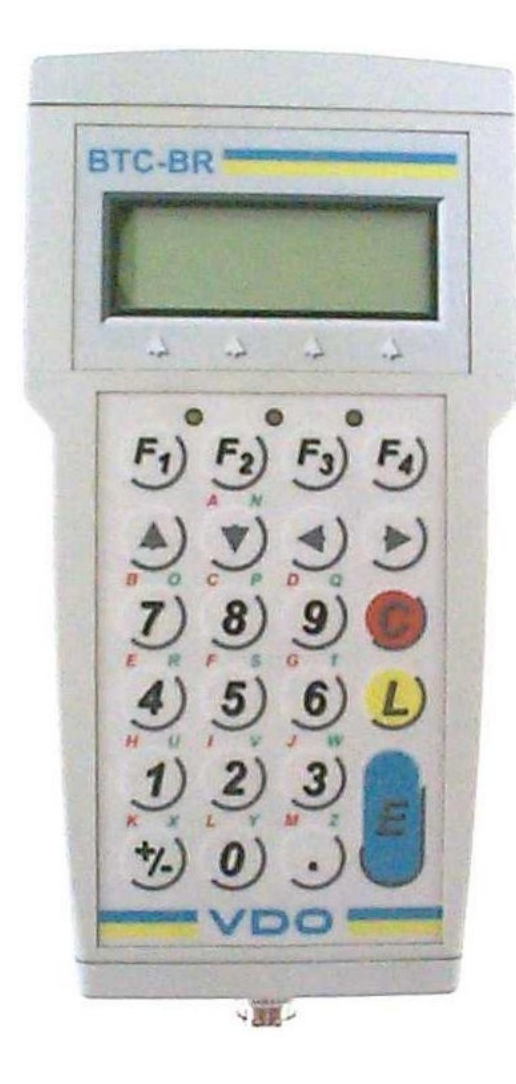

- ▲  $\checkmark$  ⇒ direção do cursor (Menu)
- ▲ ⇒ direção do cursor (Edição)
- $E \Rightarrow$  confirma operação
- $C \Rightarrow$  cancela operação ou retorna ao menu anterior
- L ⇒ limpar um campo de dados, letras e números (modo edição)
- F1 ⇒ utilização somente em alguns casos, sendo especificado sempre que isto ocorrer
- F2 ⇒ voltar o teclado para modo numérico, ou seja, números 0-9 e caracteres "." e "+/-" (modo edição)
- F3 ⇒ utilizar caracteres de A a M do teclado, localizados na parte superior esquerda do teclado numérico. O led amarelo, correspondente a esta seleção, estará aceso indicando que esta função está habilitada (modo edição)
- F4 ⇒ utilizar caracteres de N a Z do teclado, localizados na parte superior direita do teclado numérico. O led verde, correspondente a esta seleção, estará aceso indicando que esta função está habilitada (modo edição)

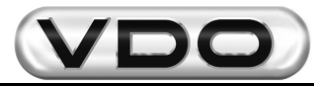

## 2.2 - Funções disponíveis para KTCO e MTCO

*Medição de W Automático:* permite aferir o tacógrafo de forma automática, usando como início e término da medição um sistema com barreira ótica (opcional) e dois pontos de referência distantes 20 metros um do outro. É mais preciso que o método convencional pois não requer a participação do operador nas etapas de início e término da operação aumentando a precisão da aferição.

*Medição de W Manual:* permite aferir o tacógrafo utilizando-se dois pontos de referência a uma distância prédeterminada um do outro. É necessária a intervenção do operador para início e término da operação. É o método convencional de aferição.

**Banco Móvel:** também permite aferir o tacógrafo de forma automática, usando como início e término da medição um sistema de contagem de pulsos emitidos pelo rolete de medição de distância. É mais preciso que o método com barreira ótica pois se podem ter distâncias maiores (50, 100 e 1000 metros) e a perda de pulsos nestes casos não influência tanto quanto na distância padrão (20 metros). Também não requer a participação do operador nas etapas de início e término da operação aumentando a precisão da aferição.

*Leitura de K Ajustado:* faz a leitura do valor da constante "K" ajustada nos tacógrafos. Para o KTCO pode-se ajustá-la e fazer uma releitura do valor novo. Já para o MTCO o ajuste é feito por programação.

#### Teste de TCO:

*Teste de Distância:* permite aferir a indicação do odômetro e saber se a indicação de distância percorrida corresponde à distância real que o veículo se deslocou.

*Disco de Teste:* permite gerar um disco de teste e constatar as condições de funcionamento dos tacógrafos. É executado em 22 passos, tem duração estimada de 1h50' e pode ser interrompido a qualquer instante.

*Velocidade Variável:* permite programar uma velocidade constante e alterá-la a qualquer instante sem que a velocidade anterior seja desprogramada.

Mudar Idioma: permite alternar o idioma de operação do equipamento entre português, inglês e espanhol.

## 2.3 - Funções exclusivas para MTCO

#### Programação:

#### Instalação:

Ler parâmetros do MTCO: permite armazenar todos os parâmetros descritos abaixo Escrever parâmetros no MTCO: permite gravar todos os parâmetros descritos abaixo Programar K: programação da constante de ajuste do MTCO Ajustar N: programação da constante do RPM (opcional) Perímetro da Roda: registra o raio dinâmico da roda com pneu (apenas informativo) Odômetro Total: programa o valor da quilometragem total percorrida pelo veículo Número do Chassi: registra o número do chassi do veículo onde será instalado o MTCO Configuração: Manter a programação original Configuração CAN: Manter a programação original Código do Produto: Manter a programação original Eixo do Motor: Manter a programação original Data de Instalação: programar a data na gual o MTCO foi instalado Data de Calibração: programar as datas de aferição da constante "K" Número de Lacração: gravar o nome/número do representante que aferir/lacrar o MTCO Velocidade máxima: programar a saída de alarme (D4) e acionar dispositivo sonoro ou luminoso para velocidade máxima atingida.

#### Data-Hora:

*Hora MTCO:* permite corrigir a data e hora que esta programada no MTCO

*Fuso MTCO:* permite programar um valor de fuso horário para ser considerado em relação horário europeu. Manter a programação original

*Horário de Verão MTCO:* programa as datas de troca automática do horário de verão. Desabilitado para os MTCO's nacionais. Manter a programação original.

*Ativar Kitas:* permite programar o funcionamento do sensor conforme o tacógrafo instalado (somente p/ MTCO 1390)

Dados de Fabricação: mostra a data de fabricação da placa do MTCO

*Apagar Memória:* apaga erros de sistema na memória do menu estendido. Ver "Manual de Operação do MTCO".

*Versão do Software:* indica a versão do software em operação no aferidor. Somente para controle de lote do fabricante do equipamento.

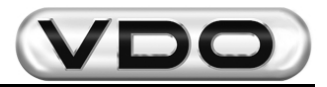

## 2.4 - Descrição das funções

A seguir cada função será detalhada em ordem seqüencial, para as duas linhas de tacógrafo, pois as operações são as mesmas. O conteúdo do display, para cada caso, também será apresentado junto com a seqüência que deve ser realizada pelo teclado.

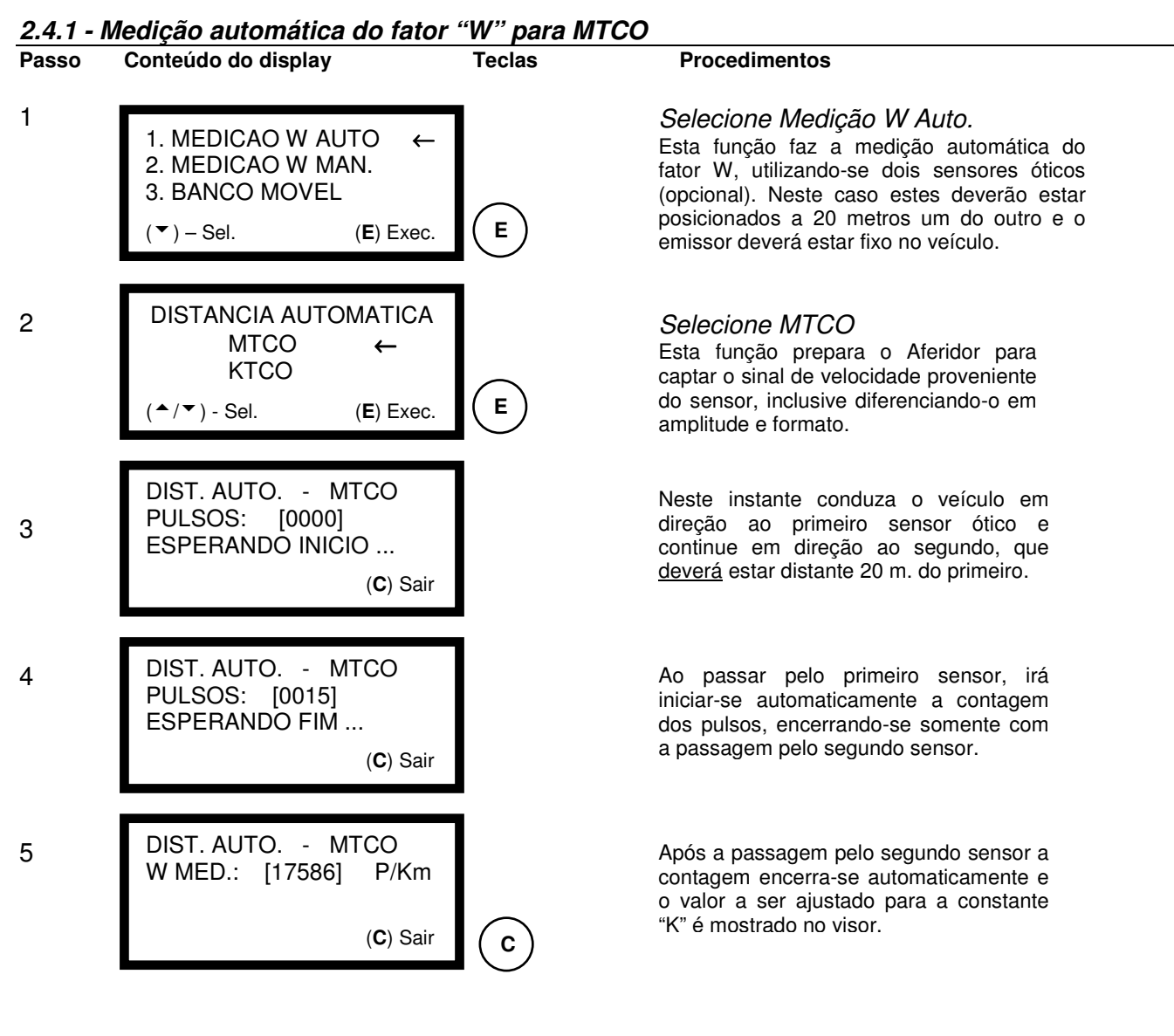

## 2.4.2 - Medição automática do "W" para KTCO

Para a medição automática do fator "W" em um veículo equipado com KTCO, basta executar o mesmo procedimento anterior a partir do passo **1**, alterando-se o cabo para testes e a opção no passo **2** de MTCO para KTCO.

Para a aferição do tacógrafo mecânico KTCO 1308 é necessário acoplar a Caixa Adaptadora (pág. 05/item 05) e utilizar o sensor de 08 ou 10 impulsos/volta na caixa de câmbio. Neste caso o número de voltas/km será igual ao nº de pulsos aferidos divididos pela quantidade de pulsos emitida pelo sensor, ou seja:

 $N^{\circ}$  voltas/km =  $\underline{n^{\circ} \text{ pulsos aferido}}$ 08 ou 10 pulsos/volta

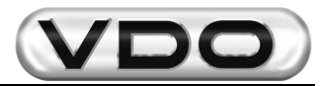

| Passo | Conteúdo do display                                                                  | Teclas     | Procedimentos                                                                                                    |
|-------|--------------------------------------------------------------------------------------|------------|----------------------------------------------------------------------------------------------------|
| 1     | 1. MEDICAO W AUTO<br>2. MEDICAO W MAN. ←<br>3. BANCO MOVEL<br>(▲/▼) – Sel. (E) Exec. | E          | <i>Selecione Medição W Man.</i><br>Esta função faz a medição manual do fator<br>W, utilizando-se de dois pontos de referência<br>distantes entre si, no mínimo, 20 metros. É<br>fundamental a participação do operador<br>neste modo de medição. |
| 2     | DISTANCIA MANUAL<br>MTCO ←<br>KTCO<br>(▲/▼) - Sel. (E) Exec.                         | E          | Selecione MTCO<br>Esta função prepara o Aferidor para<br>captar o sinal de velocidade proveniente<br>do sensor, inclusive diferenciando-o em<br>amplitude e formato.                                                                             |
| 3     | DIST. MANUAL - MTCO<br>PULSOS: [0000]<br>(F1) - INICIO (C) Sair                      | <b>F1</b>  | Neste instante conduza o veículo em<br>direção ao primeiro ponto de referência e,<br>ao passar pelo mesmo, pressione a tecla<br>F1 para início da medição.                                                                                       |
| 1     | DIST. MANUAL - MTCO<br>PULSOS: [0015]<br>(F2) - FIM (C) Sair                         | <b>F</b> 2 | Ao atingir o segundo ponto de referência,<br>o operador deve pressionar a tecla <b>F2</b><br>para finalizar a contagem de pulsos.                                                                                                    |
| 5     | DIST. MANUAL - MTCO<br>DIST.: [00.00] m<br>(E) – CALC. W (C) Sair                    |            | Digite a distância percorrida entre os dois<br>pontos de referência.<br>No caso de 20 metros, digite 2 0 0 0, sem<br>adicionar ponto ou vírgula. <u>O aferidor</u><br><u>entenderá que se trata de 20 e não 2000</u><br><u>metros</u> .          |
| 6     | DIST. MANUAL - MTCO<br>W MED.: [17586] P/Km<br>( <b>C</b> ) Sair                     | С          | Após digitar o valor da distância<br>percorrida e pressionar a tecla <b>E</b> , o valor<br>da constante "K" a ser ajustado é<br>mostrado no visor.                                                                                               |

## 2.4.4 - Medição manual do "W" para KTCO

Para a medição automática do fator "W" em um veículo equipado com KTCO, basta executar o mesmo procedimento anterior a partir do passo **1**, alterando-se o cabo para testes e a opção no passo **2** de MTCO para KTCO.

Para a aferição do tacógrafo mecânico KTCO 1308 é necessário acoplar a Caixa Adaptadora (pág. 05/item 05) e utilizar o sensor de 08 ou 10 impulsos/volta na caixa de câmbio. Neste caso o número de voltas/km será igual ao nº de pulsos aferidos divididos pela quantidade de pulsos emitida pelo sensor, ou seja:

 $N^{\circ}$  voltas/km =  $\underline{n^{\circ} \text{ pulsos aferido}}$ 08 ou 10 pulsos/volta

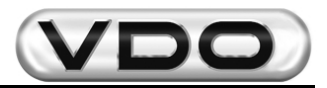

## 2.4.5 – Banco Móvel para KTCO e MTCO

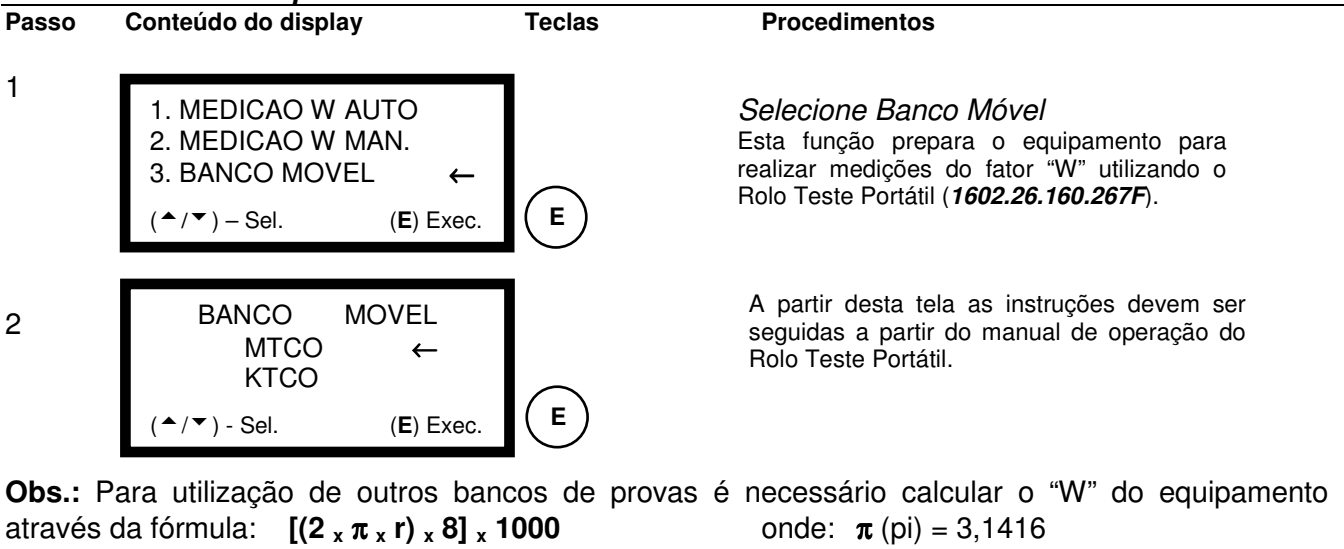

r = raio do rolo de tração

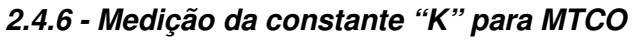

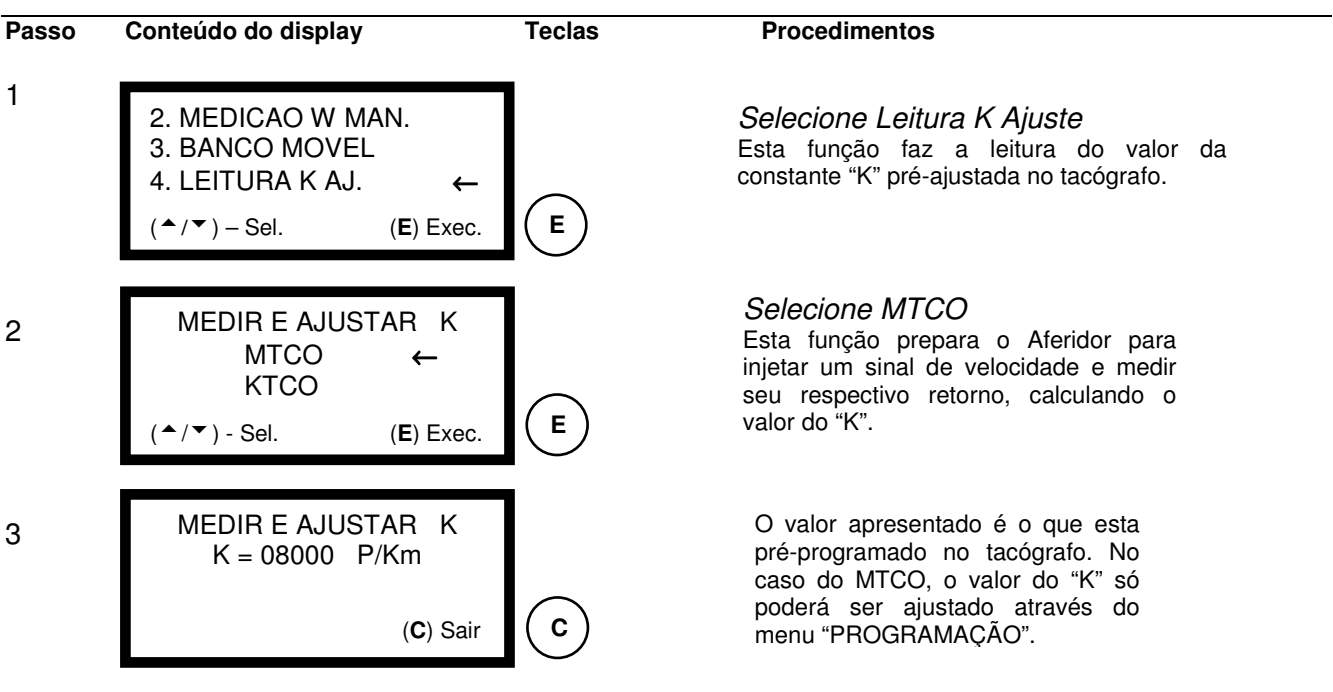

## 2.4.7 - Medição e ajuste da constante "K" para KTCO

Para a medição da constante "K" em um veículo equipado com KTCO, basta executar o mesmo procedimento anterior a partir do passo **1**, alterando-se somente a opção no passo **2** de MTCO para KTCO. Neste caso o valor lido poderá ser ajustado através das chaves de programação do KTCO e deverá ser conferido repetindo-se o procedimento anterior.

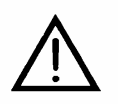

## ATENÇÃO: Esta função não é aplicável ao tacógrafo mecânico KTCO 1308.

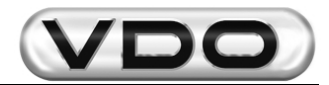

### 2.4.8 – Teste de Tacógrafos Eletrônicos (KTCO 1318 e MTCO 1390)

Este item permite que os modelos de tacógrafos eletrônicos tenham algumas de suas funções testadas automaticamente, tais como: Teste de Distância, Disco de Teste e Velocidade Variável.

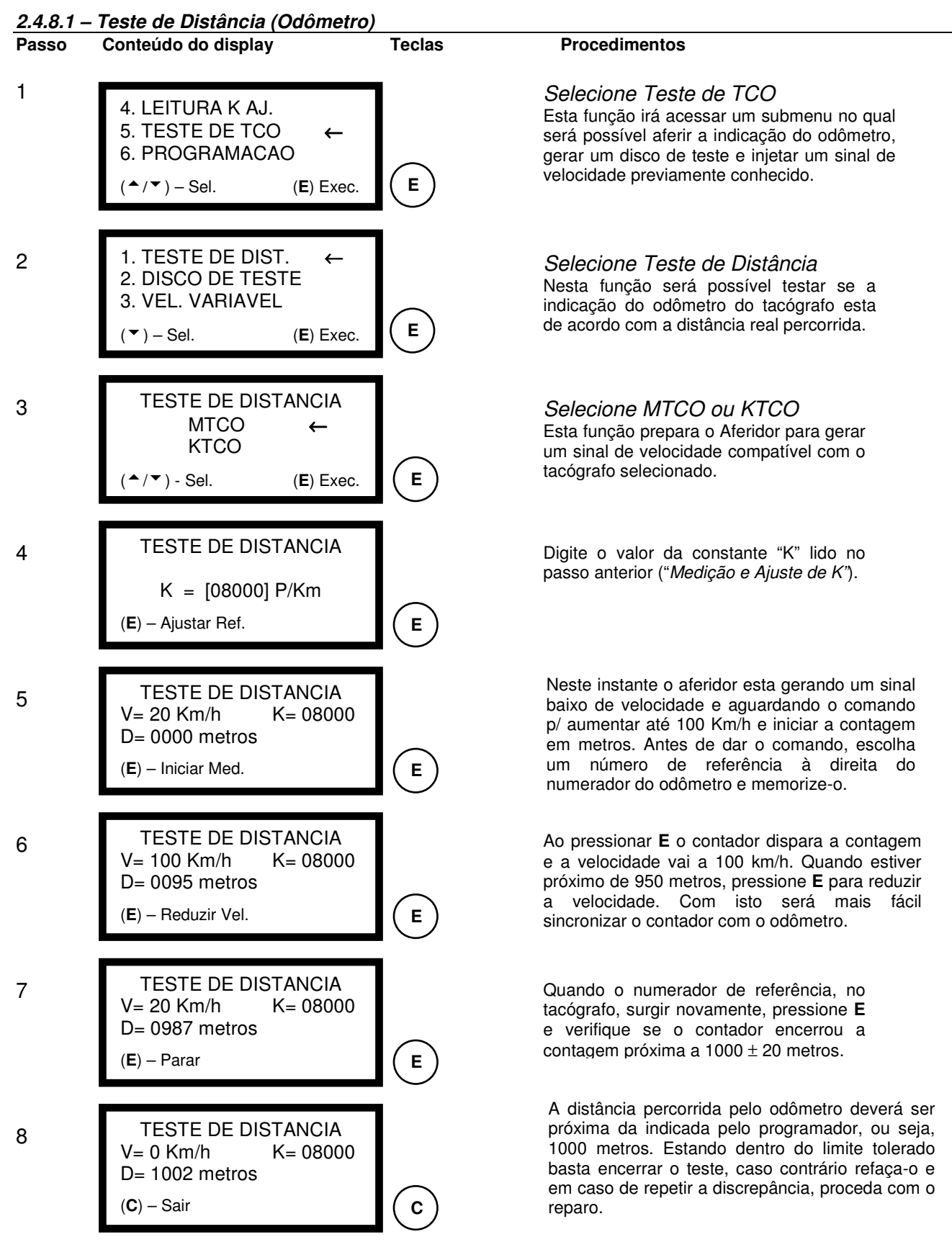

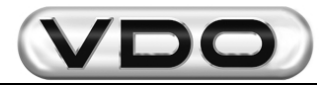

#### 2.4.8.2 – Disco de Teste (Comprovação do funcionamento)

Passo Conteúdo do display Teclas 1 4. LEITURA K AJ. 5. TESTE DE TCO ← 6. PROGRAMACAO Е ^ / ▼ ) – Sel. (E) Exec. 1. TESTE DE DIST. 2 2. DISCO DE TESTE ← 3. VEL. VARIAVEL Е ▲/▼) – Sel. (E) Exec. **DISCO DE TESTE** 3 MTCO ← **KTCO** Е ▲/▼) - Sel. (E) Exec. **DISCO DE TESTE** 4 K = [08000] P/Km(E) - Iniciar (C) Sair Е **DISCO DE TESTE** 5 ZONA MED. = [125] Km/h ▲/▼) - Sel. (E) Cont. Е **DISCO DE TESTE** 6 V = 000t= 075 P= 01 ZM=125km/h K=08000 (C) - Sair **DISCO DE TESTE** 7 V = 000t= 001 P= 22 \* \* \* FIM DE TESTE \* \* \* С (C) - Sair

#### Procedimentos

# Selecione Teste de TCO Esta função irá acessar um submenu no qual será possível aferir a indicação do odômetro, gerar um disco de teste e injetar um sinal de velocidade previamente conhecido. Selecione Disco de Teste Nesta função será possível gerar um disco de comprovação do bom funcionamento do tacógrafo ou se o mesmo apresenta anomalia na gravação. Selecione MTCO ou KTCO Esta função prepara o Aferidor para gerar um sinal de velocidade compatível com o tacógrafo selecionado. Digite o valor da constante "K" lido no passo anterior ("Medição e Ajuste de K").

Digite o valor correspondente a maior escala em velocidade no mostrador do velocímetro/tacógrafo. O mais usual é de 125 km/h. Ver Tabela 01.

O teste automático inicia-se no passo **01**. São **22** passos com duração e velocidade variáveis (ver Tabela 01). O tempo total do teste é de **1h50**', podendo ser interrompido a qualquer instante.

Ao final do teste será emitida uma informação na tela do programador e o led vermelho ficará aceso até que seja pressionada a tecla **C**.

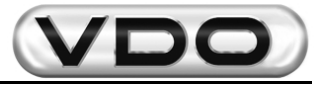

### Tabela 01:

|       |                   | Fundo de Escala   |    |     |     |     |     |        |     |
|-------|-------------------|-------------------|----|-----|-----|-----|-----|--------|-----|
|       |                   | 60                | 80 | 90  | 100 | 105 | 120 | 125(*) | 140 |
| Passo | Duração<br>(seg.) | Velocidade (Km/h) |    |     |     |     |     |        |     |
| P1    | 75                |                   |    |     |     | 0   |     |        |     |
| P2    | 300               | 70                | 90 | 100 | 110 | 115 | 130 | 135    | 150 |
| P3    | 600               |                   |    |     |     | 0   |     |        |     |
| P4    | 75                | 20                | 30 | 30  | 30  | 30  | 40  | 40     | 40  |
| P5    | 75                | 50                | 60 | 60  | 60  | 60  | 80  | 80     | 80  |
| P6    | 75                | 70                | 90 | 90  | 90  | 90  | 120 | 120    | 120 |
| P7    | 10                | 70                | 90 | 100 | 110 | 115 | 130 | 135    | 150 |
| P8    | 75                | 70                | 90 | 90  | 90  | 90  | 120 | 120    | 120 |
| P9    | 75                | 50                | 60 | 60  | 60  | 60  | 80  | 80     | 80  |
| P10   | 75                | 20                | 30 | 30  | 30  | 30  | 40  | 40     | 40  |
| P11   | 600               |                   |    |     |     | 0   |     |        |     |
| P12   | 10                | 20                | 30 | 30  | 30  | 30  | 40  | 40     | 40  |
| P13   | 600               |                   |    |     |     | 0   |     |        |     |
| P14   | 10                | 50                | 60 | 60  | 60  | 60  | 80  | 80     | 80  |
| P15   | 600               |                   |    |     |     | 0   |     |        |     |
| P16   | 10                | 70                | 90 | 90  | 90  | 90  | 120 | 120    | 120 |
| P17   | 600               |                   |    |     |     | 0   |     |        |     |
| P18   | 10                | 70                | 90 | 100 | 110 | 115 | 130 | 135    | 150 |
| P19   | 600               | 70                | 90 | 90  | 90  | 90  | 120 | 120    | 120 |
| P20   | 600               | 50                | 60 | 60  | 60  | 60  | 80  | 80     | 80  |
| P21   | 600               | 20                | 30 | 30  | 30  | 30  | 40  | 40     | 40  |
| P22   | 600               |                   |    |     |     | 0   |     |        |     |

(\*) Valor de fundo de escala mais comum para os tacógrafos Siemens VDO Automotive.

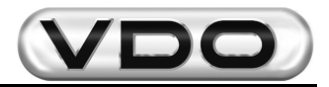

#### 2.4.8.3 – Teste de Velocidade Variável Passo Conteúdo do display **Procedimentos** Teclas 1 Selecione Teste de TCO 4. LEITURA K AJ. Esta função irá acessar um submenu no qual 5. TESTE DE TCO será possível aferir a indicação do odômetro, ← 6. PROGRAMACAO gerar um disco de teste e injetar um sinal de velocidade previamente conhecido. Е ▲/▼) – Sel. (E) Exec. Selecione Velocidade Variável 1. TESTE DE DIST. 2 Nesta função será possível gerar um sinal de 2. DISCO DE TESTE velocidade e variá-lo gradativamente para mais 3. VEL. VARIAVEL 4 ou menos, observando-se o comportamento do Е indicador (velocímetro). (E) Exec. (▲) – Sel. VELOCIDADE VARIAVEL 3 Selecione MTCO ou KTCO MTCO ← Esta função prepara o Aferidor para gerar **KTCO** um sinal de velocidade compatível com o tacógrafo selecionado. Е ▲/▼) - Sel. (E) Exec. VELOCIDADE VARIAVEL 4 Digite o valor da constante "K" lido no K = [08000] P/Kmpasso 2.4.5 ("Medição e Ajuste de K"). (E) - Ajustar Vel. Е VELOCIDADE VARIAVEL 5 Digite o valor de velocidade que se deseja que K = [08000] P/Kmo tacógrafo indique, observando-se o valor de VEL = [100] Km/h fundo de escala. Pressione E para que o teste entre em operação. (E) - Iniciar (C) Sair Е Ao ativar o teste, o valor de velocidade não VELOCIDADE VARIAVEL 6 poderá ser mais editado, somente pressionando-K = [08000] P/Kmse E novamente. Ao pressionar a tecla E será VEL = [100] Km/h possível ajustar o valor de velocidade. Neste instante é liberado o modo de edição para o (E) – Aj. Vel (C) Sair Е valor desejado. VELOCIDADE VARIAVEL 7 K = [08000] P/KmVEL = [060] Km/h (E) - Iniciar (C) Sair С

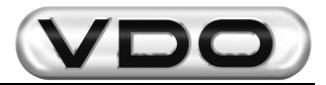

#### 2.4.9 – Programação

Este item está dividido em 05 (cinco) sub-itens: *Instalação, Data-Hora, Dados de Fabricação, Apagar Memória e Versão do Software*. Para cada sub-item existem outros sub-itens que irão possibilitar programações de funções específicas do MTCO.

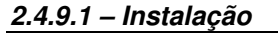

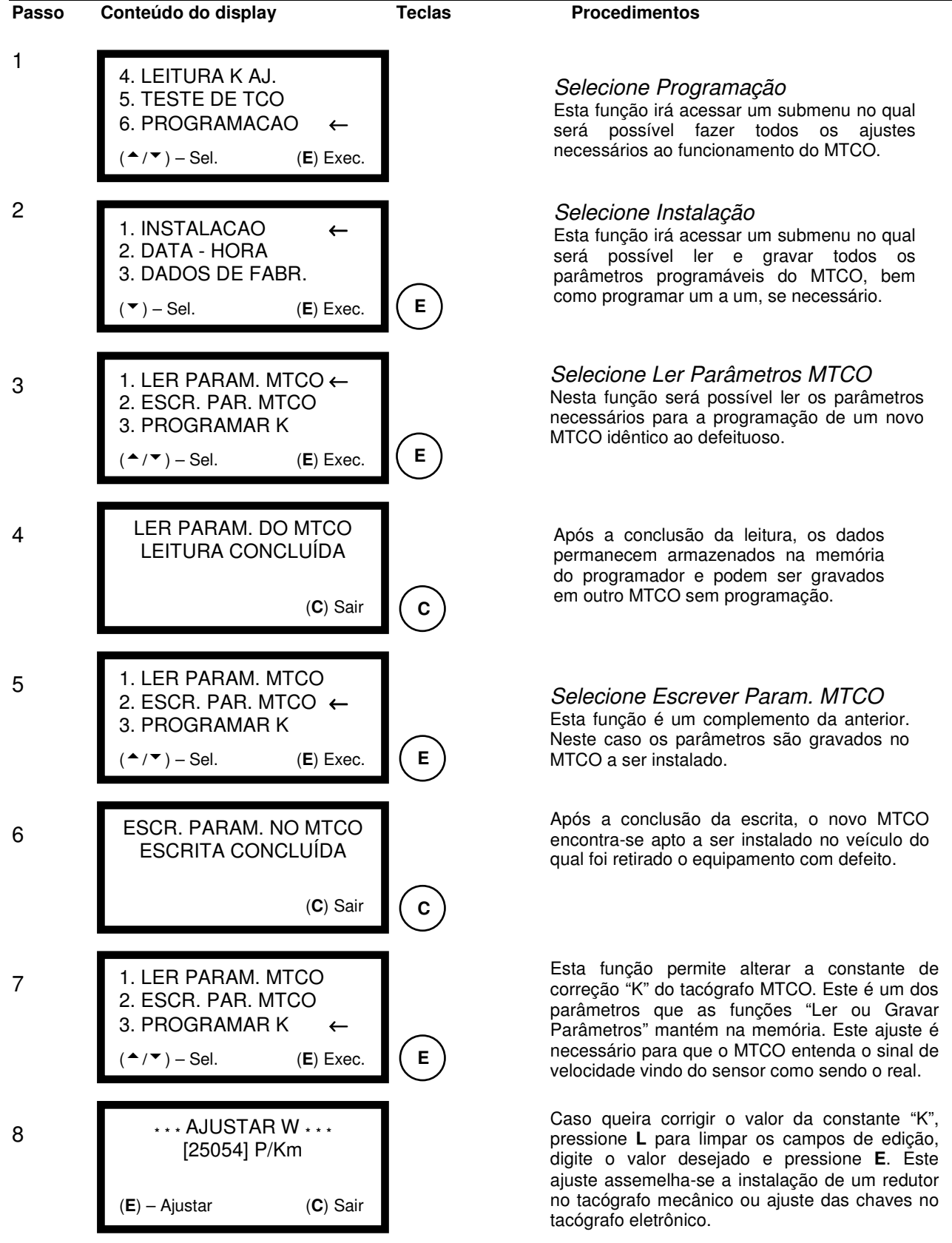

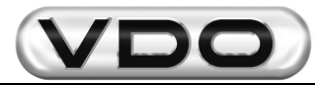

| Passo | Conteúdo do display                                                                                                    | Teclas | Procedimentos                                                                                                    |
|-------|----------------------------------------------------------------------------------------------------|--------|----------------------------------------------------------------------------------------------------|
| 9     | 4. N - AJUSTAR ←<br>5. PERIM. DA RODA<br>6. ODOMETRO TOTAL                                                                 |        | Esta função não esta habilitada para os<br>tacógrafos em uso atualmente. Permite<br>ajustar a constante de adaptação para<br>indicação/gravação das rotações do motor<br>(RPM).                                                                                        |
|       | $(-/\cdot)$ – Sel. (E) Exec.                                                                                               |        | Selecione próxima função.                                                                                                    |
| 10    | <ul> <li>4. N - AJUSTAR</li> <li>5. PERIM. DA RODA ←</li> <li>6. ODOMETRO TOTAL</li> <li>(▲/▼) - Sel. (E) Exec.</li> </ul> | E      | Selecione Perímetro da Roda<br>Nesta função deve-se registrar o perímetro ou<br>raio da roda, com pneu, do veículo onde o<br>MTCO esta instalado. Função auxiliar no<br>cálculo matemático da constante "K".                                                           |
| 11    | PERIMETRO DA RODA<br>[5100] mm<br>(E) – Ajustar (C) Sair                                                                   |        | Caso queira corrigir o valor do perímetro/raio,<br>pressione L para limpar os campos de edição,<br>digite o valor desejado e pressione E. Esta<br>programação é meramente informativa, não<br>influi no funcionamento do tacógrafo.                                    |
| 12    | <ul> <li>4. N - AJUSTAR</li> <li>5. PERIM. DA RODA</li> <li>6. ODOMETRO TOTAL ←</li> <li>(▲/▼) - Sel. (E) Exec.</li> </ul> | E      | Selecione Odômetro Total<br>Esta função permite programar a distância<br>total percorrida nos equipamento de troca e<br>mantê-los conforme a quilometragem original<br>do veículo.                                                                                     |
| 13    | CONTADOR DISTANCIA<br>[0013586] Km<br>(E) – Ajustar (C) Sair                                                               |        | Caso queira corrigir os quilômetros percorridos,<br>pressione L para limpar os campos de edição,<br>digite o valor desejado e pressione E.                                                                                                    |
| 14    | <ul> <li>7. NUM. CHASSI ←</li> <li>8. CONFIGURACAO</li> <li>9. CONFIG. CAN</li> <li>(▲/▼) - Sel. (E) Exec.</li> </ul>      | E      | Esta função permite registrar o número de chassi<br>onde será instalado o MTCO. Esta função é um<br>item de segurança e irá auxiliar nos casos de<br>rastreabilidade do equipamento.                                                                                   |
| 15    | NUMERO DO CHASSI<br>[9BWV2VD23YRY03520]<br>F1-SUB<br>(E) – Aiustar (C) Sair                                                | E      | Caso queira corrigir o número do chassi,<br>pressione L para limpar os campos de edição,<br>digite o valor desejado e pressione E. Caso<br>queira substituir apenas um caracter, pressione<br>F1, selecione o caracter desejado e digite o novo<br>valor para o mesmo. |

Obs.: nesta função pode-se utilizar a tecla F1 para auxiliar na edição do número de chassi. Esta tecla alterna o modo de edição entre sobrescrever ou inserir caracter. Enquanto estiver na tela do programador a descrição F1-SUB o modo de edição permitirá que sejam inseridos novos caracteres apagando-se os primeiros da esquerda para a direita. Quando estivar a função F1-INS, estará disponível o modo de substituição apenas do caracter selecionado. Para digitar os caracteres em amarelo pressione F3 (de A a M), para os caracteres verdes pressione F4 (de N a Z) e para os números pressione F2 (de 0 a 9). Neste instante o led correspondente ao modo selecionado permanecerá aceso (para letras) ou apagado (para números).

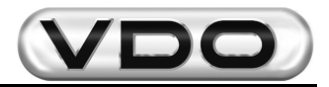

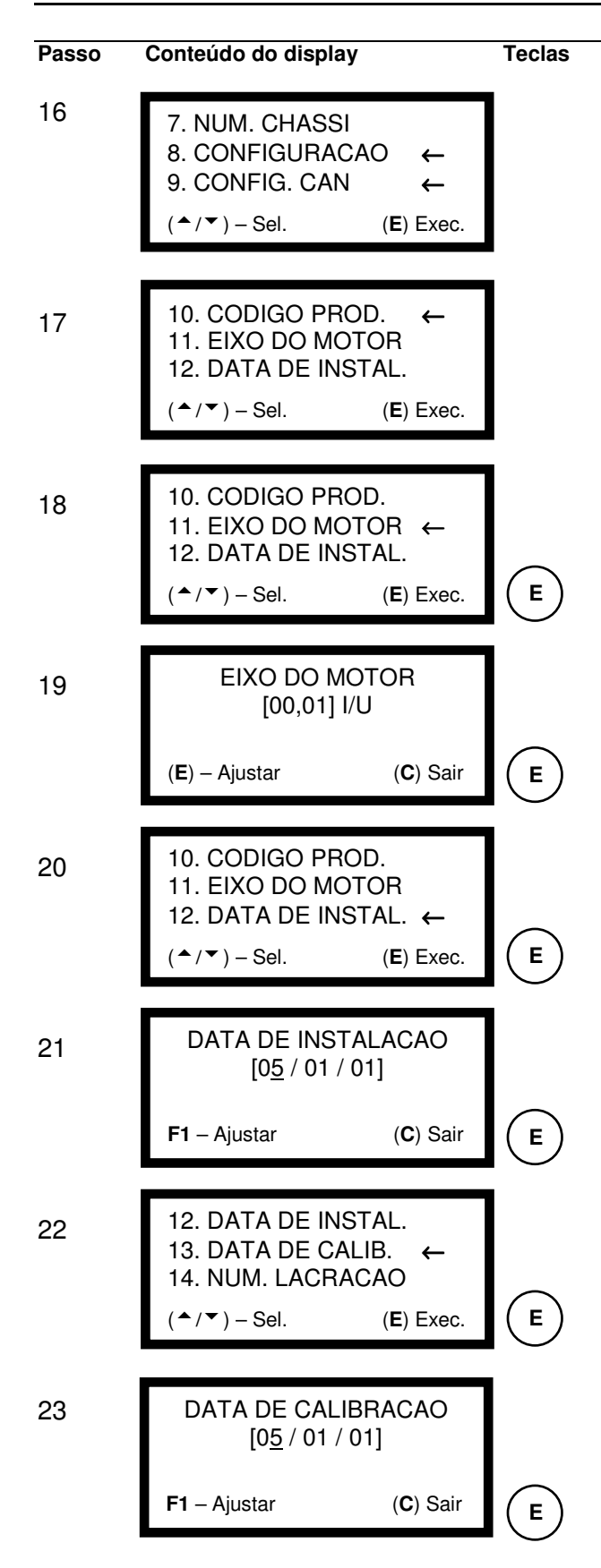

#### Procedimentos

Estas funções não estão habilitadas para os tacógrafos em uso atualmente. São constantes de configuração do produto e <u>não</u> <u>devem</u> ser alteradas em nenhuma hipótese.

#### Selecione próxima função.

Função não habilitada para os tacógrafos em uso atualmente. Altera desde a configuração do display até modos de exibição e <u>não deve</u> ser alterada em nenhuma hipótese.

Selecione próxima função.

#### Selecione Eixo do Motor

Esta função registra a relação de redução do eixo traseiro do veículo. Função auxiliar no cálculo matemático da constante "K".

Caso queira registrar a relação de redução, pressione L para limpar os campos de edição, digite o valor desejado e pressione E. Esta programação é meramente informativa, não influi no funcionamento do tacógrafo.

#### Selecione Data de Instalação

Função de controle. Registra a data em que foi instalado o MTCO. É uma função opcional, porém importante no rastreamento do produto.

Para registrar a *Data de Instalação*, deve-se pressionar **E** para mudança de campo, ou seja, digite o dia e pressione **E**, digite o mês e pressione **E** e finalmente digite o ano e pressione **E**. Ao final pressione **F1** para que a data seja efetivada.

#### Selecione Data de Calibração

Função de controle. Registra a data em que foi feita a aferição do MTCO. É uma função opcional, porém importante no rastreamento das aferições pelas quais o MTCO passou.

Para registrar a *Data de Calibração*, deve-se pressionar **E** para mudança de campo, ou seja, digite o dia e pressione **E**, digite o mês e pressione **E** e finalmente digite o ano e pressione **E**. Ao final pressione **F1** para que a data seja efetivada.

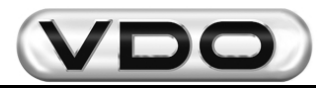

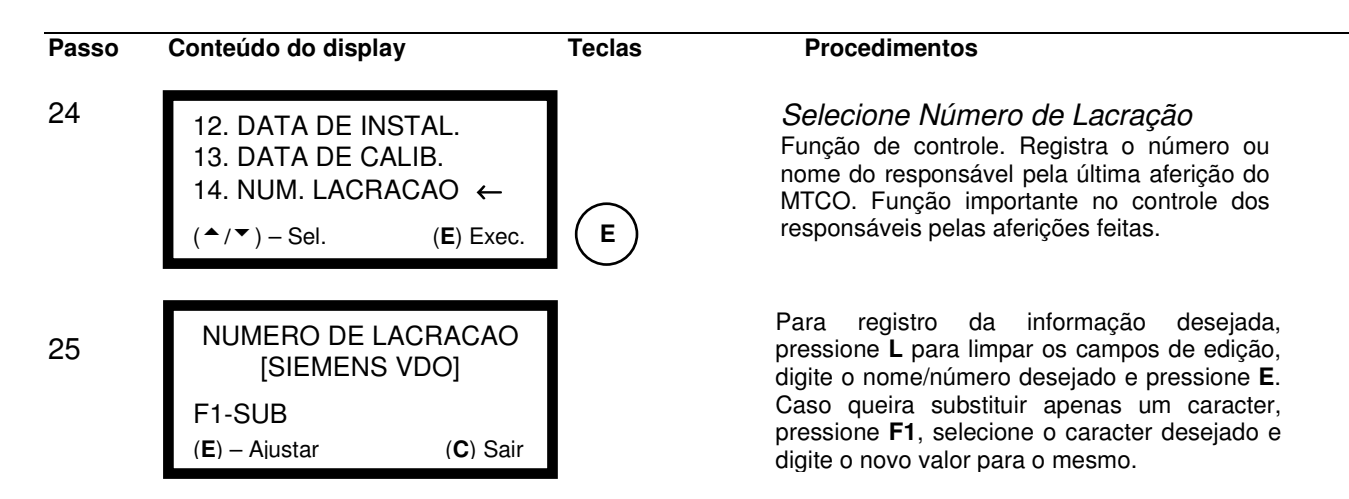

Obs.: nesta função pode-se utilizar a tecla F1 para auxiliar na edição do número de chassi. Esta tecla alterna o modo de edição entre sobrescrever ou inserir caracter. Enquanto estiver na tela do programador a descrição F1-SUB o modo de edição permitirá que sejam inseridos novos caracteres apagando-se os primeiros da esquerda para a direita. Quando estivar a função F1-INS, estará disponível o modo de substituição apenas do caracteres verdes pressione F4 (de N a Z) e para os números pressione F2 (de 0 a 9). Neste instante o led correspondente ao modo selecionado permanecerá aceso (para letras) ou apagado (para números).

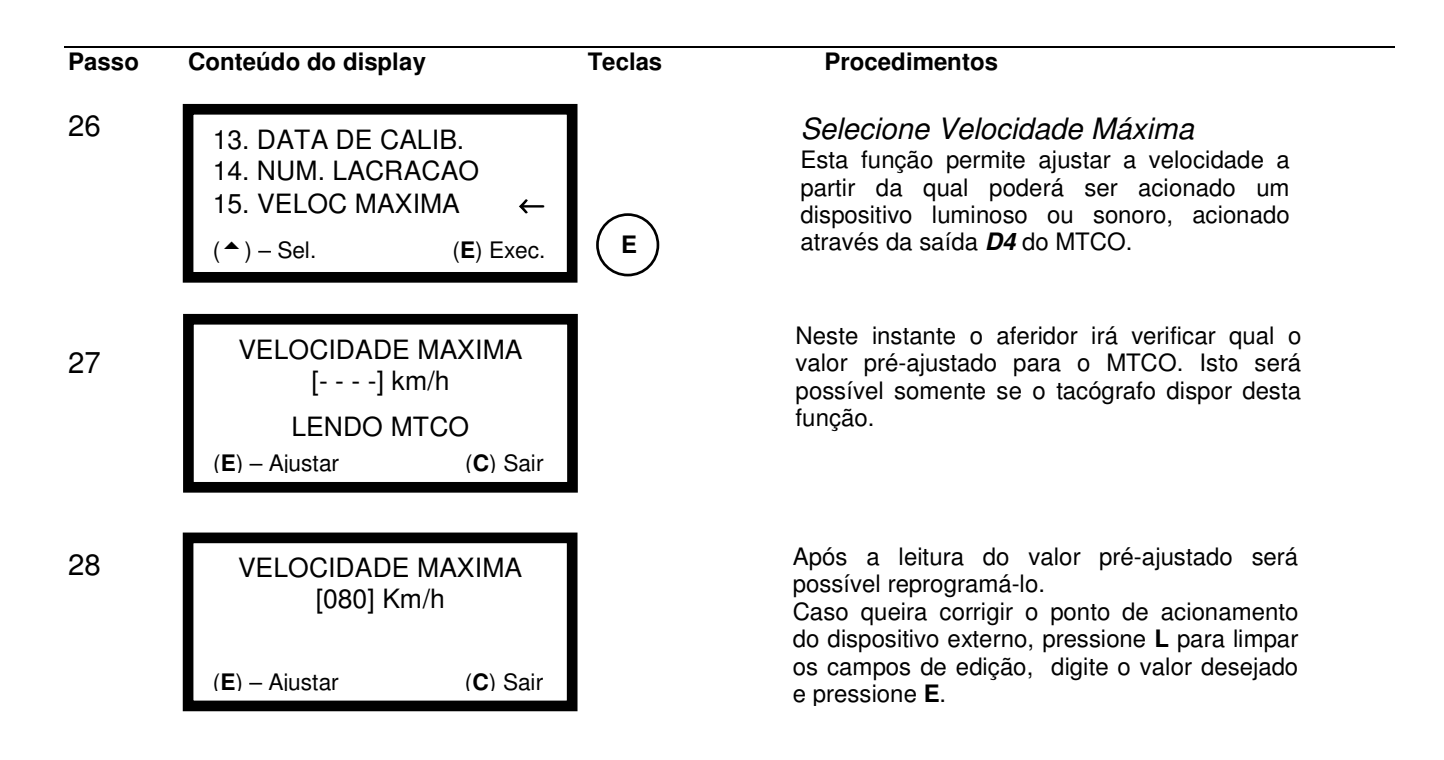

**Obs.:** a função "Velocidade Máxima" será válida somente para os modelos de MTCO que possuírem, em seu "Código do Produto", os números 007 e 008 na posição hhh (ver Informação de Serviço T033/02)

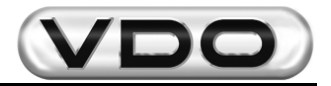

#### 2.4.9.2 – Data - Hora

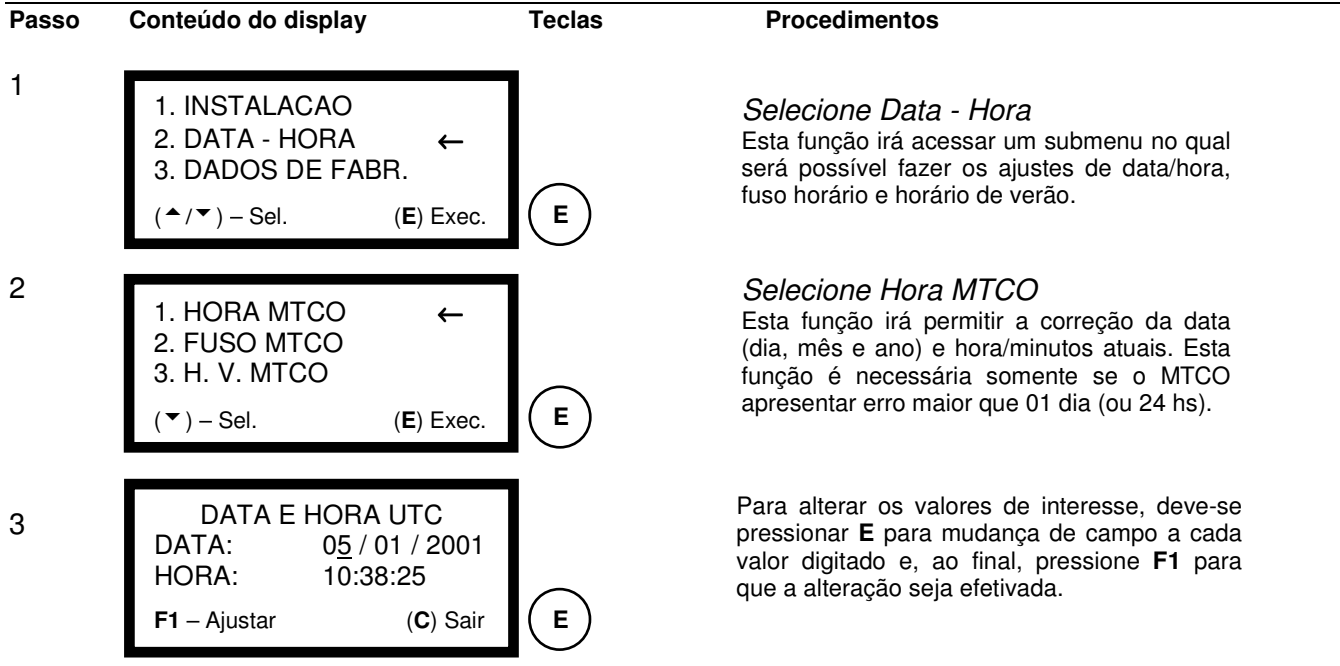

**Obs.:** nesta função deve-se ajustar o valor das horas sempre com 01 (uma) hora a mais que o desejado. Isto é necessário pois o Aferidor/Programador já sai de fábrica com fuso horário préajustado em uma hora a menos (–01:00hs) que o horário desejado para ajuste. Esta diferença é compensada no momento do ajuste das horas. Por exemplo: caso queira ajustar as horas em 12:10hs, você deve digitar 13:10hs e o próprio aferidor se encarregará de corrigir a diferença.

# $\wedge$

ATENÇÃO: Toda ocasião em que houver mudança de horas no MTCO, deve-se abrir o compartimento do disco e corrigir a hora de gravação no disco diagrama. Veja "Manual de Operação do MTCO".

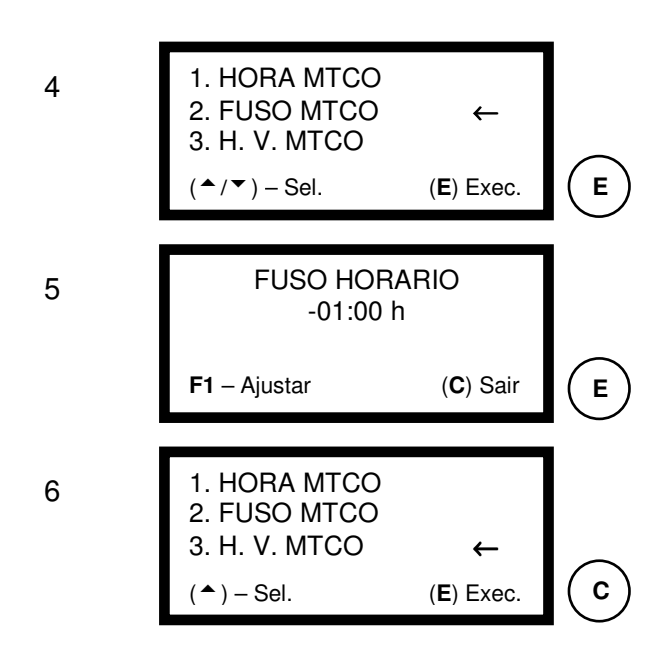

Selecione Fuso Horário Esta função ajusta o valor do fuso horário a ser comparado com o horário padrão mundial (UTC). Esta pré-ajustado em menos uma hora (-01:00).

Caso não queira executar o processo da observação anterior, basta zerar o fuso horário. Para isto, digite o valor zero duas vezes, pressione **E** e, em seguida, **F1**. Aconselha-se não alterar as configurações originais do Aferidor / Programador.

Função não habilitada para os tacógrafos em uso atualmente. Programa as datas e horários nos quais o MTCO muda automaticamente para o horário de verão e <u>não deve</u> ser alterada em nenhuma hipótese.

Selecione próxima função.

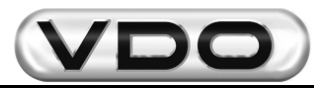

#### 2.4.9.3 – Ativar Kitas

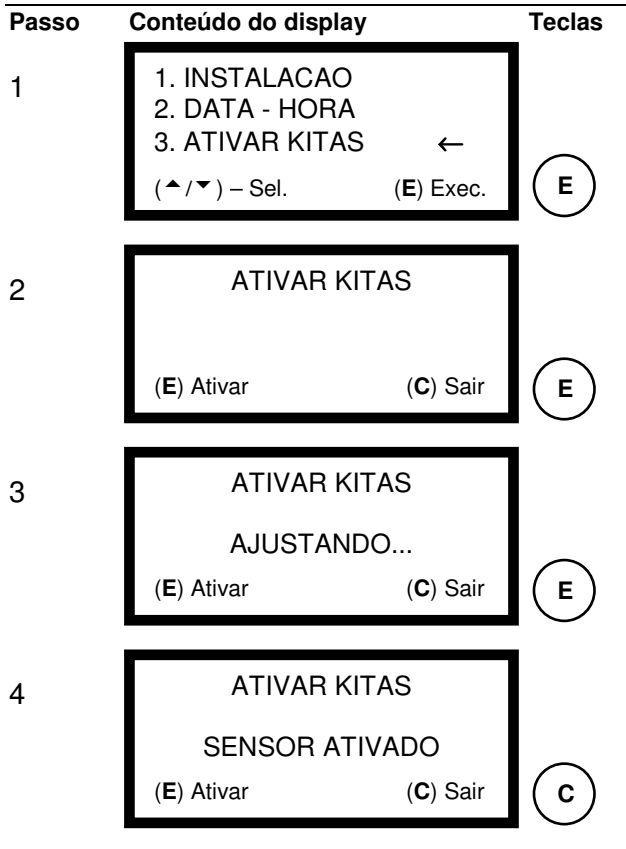

#### Procedimentos

### Ativar sensor modelo Kitas (\*)

Esta função permite que o sensor Kitas, instalado no veículo, seja reconhecido pelo tacógrafo MTCO 1390. Esta operação influi no funcionamento do tacógrafo e deve ser utilizada sempre que houver troca do sensor ou do tacógrafo MTCO 1390.

(\*) o sensor Kitas é um modelo diferenciado. Ele possui as funções normais do sensor Hall (positivo, negativo e sinal de velocidade) e também uma comunicação com o MTCO 1390.

Se o sensor não for "ativado" ele não irá reconhecer o tacógrafo e vice-versa.

Como conseqüência o MTCO irá registrar a velocidade normalmente, quando em movimento, e irá acusar a falta do sensor quando estiver parado. Isto pode ser constatado através do registro contínuo de 0 a 30 km/h na escala de velocidade do disco diagrama.

O sensor Kitas é identificado pelo código **2170/2171** estampado em seu corpo. Os outros números identificam as características de cada sensor Kitas, por exemplo, o comprimento da haste.

#### 2.4.9.4 – Dados de fabricação

| Passo | Conteúdo do display                                                                | Teclas | Procedimentos                                                                                                    |
|-------|------------------------------------------------------------------------------------|--------|----------------------------------------------------------------------------------------------------|
| 1     | 2. DATA - HORA<br>3. ATIVAR KITAS<br>4. DADOS DE FABR. ←<br>(^/▼) – Sel. (E) Exec. | E      | Selecione Dados de Fabricação<br>Esta função informa a data em que foi produzida<br>a placa do MTCO. Esta programação é<br>meramente informativa, não influi no<br>funcionamento do tacógrafo e nem poderá ser<br>alterada. |
| 2     | DADOS DE FABRICACAO<br>DATA: 31 / 08 / 99                                          | ]      |                                                                                                    |
|       | ( <b>C</b> ) Sair                                                                  | С      |                                                                                                    |

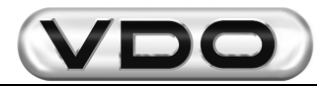

#### 2.4.9.5 – Apagar memória

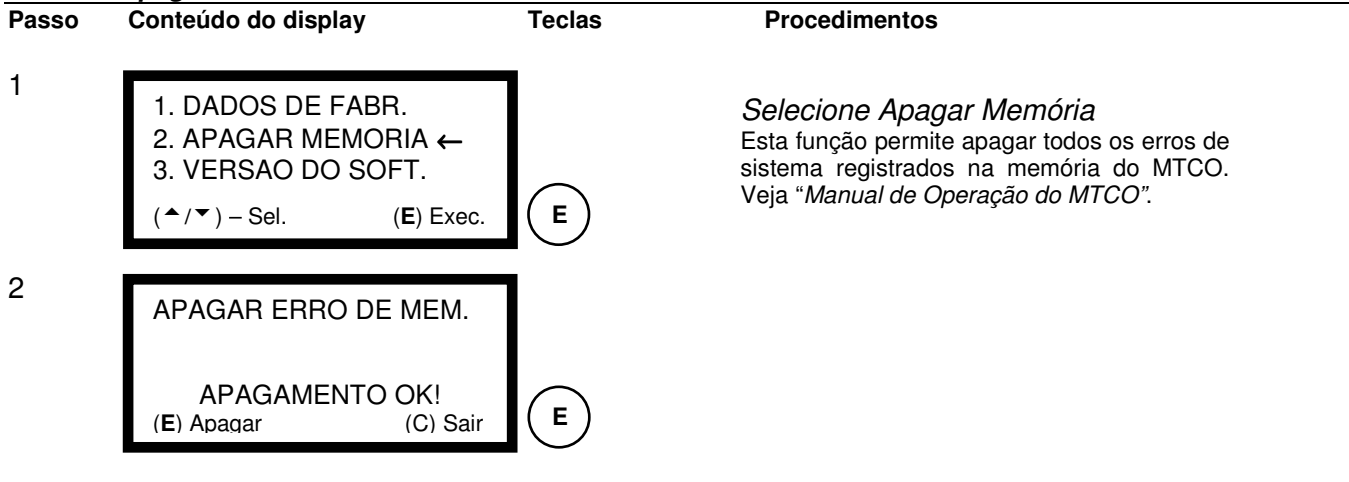

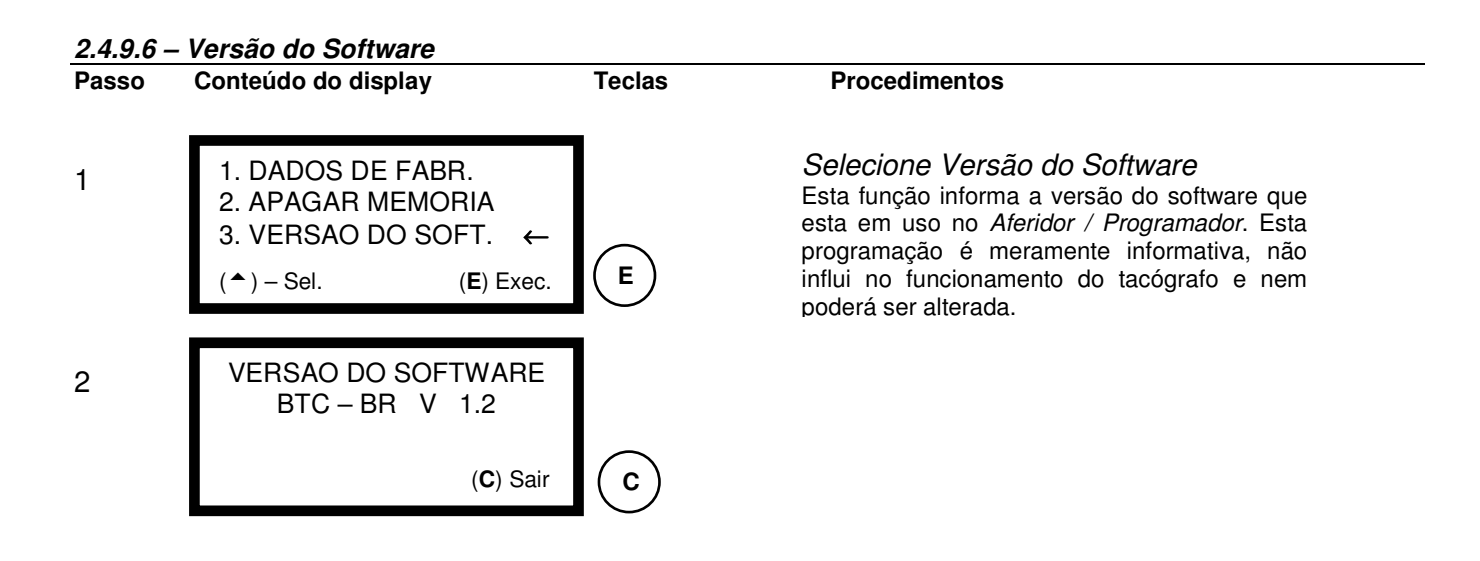

#### 2.4.10 – Mudança de Idioma

Este item permite que todas as telas de operação do aferidor passem a ser mostradas no idioma escolhido. A opção padrão é o idioma Português, podendo ser substituído por Espanhol ou Inglês.

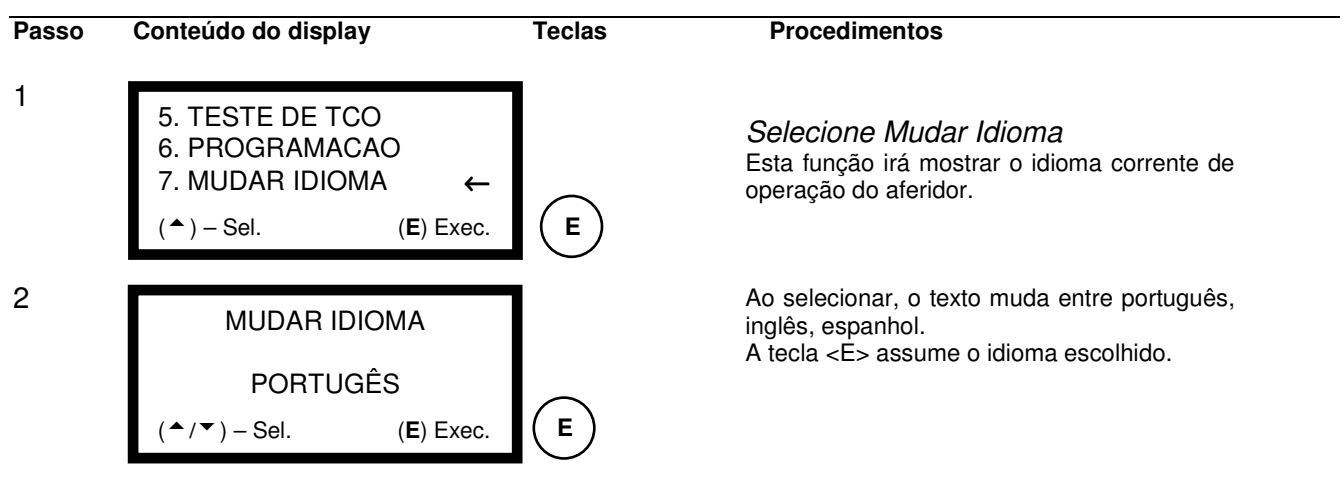

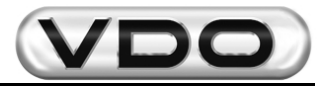

## 3 - Características Técnicas:

| Visor:                                      | LCD (Display de Cristal Líquido) iluminado<br>4 linhas com 20 caracteres / linha<br>Caracter de 5 mm de altura |  |  |  |
|---------------------------------------------|----------------------------------------------------------------------------------------------------|--|--|--|
| Teclado:                                    | Teclado alfa numérico / caracteres especiais                                                                   |  |  |  |
| Sistema:                                    | Processador 80C320 (Família 8051)<br>EPROM de 64 KB<br>32 KB de RAM<br>Sem buffer                              |  |  |  |
| Interfaces:                                 | Serial RS 232, conector RJ6                                                                                    |  |  |  |
| Tensão de Alimentação:                      | .9,0 V – 30,0 V / corrente direta<br>(proteção contra inversão de polaridade)                                  |  |  |  |
| Tensão Nominal:                             | . 12,0 V                                                                                                    |  |  |  |
| Consumo de Energia:                         | . 170 mA (12 V)                                                                                                |  |  |  |
| Temperatura de Funcionamento:0°C até + 40°C |                                                                                                    |  |  |  |
| Dimensões:                                  | .236 x 125 x 41 mm<br>(C x L x A)                                                                              |  |  |  |
| Cabos:                                      | 1,0 m (comprimento)                                                                                            |  |  |  |
| Peso:                                       | .0,495 kg                                                                                                    |  |  |  |
| Acessórios:                                 | Ver capítulo 1.1                                                                                               |  |  |  |
| Material:                                   | . Caixa em ABS                                                                                                 |  |  |  |